## <u>ขั้นตอนการขอรับหนังสือรับรองการเดินทางกลับไทย</u> <u>ถ้าต้องการเลือกสถานที่กักตัวที่รัฐกำหนดให้ **(SQ** - ไม่มีค่าใช้จ่าย**)** <u>\*สำหรับผู้ที่ลงทะเบียนใหม่\*</u> 1. โปรดเข้าระบบ CoE Online เพื่อลงทะเบียนใหม่</u>

- เข้าไปที่เว็บไซต์ https://coethailand.mfa.go.th/

กดที่ "สำหรับ คนไทย"

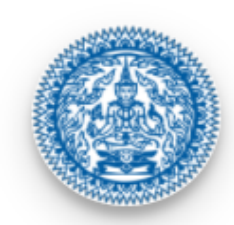

ระบบลงทะเบียนขอรับหนังสือรับรอง การเดินทางเข้าประเทศไทย (ทางอากาศ)

Thailand's Certificate of Entry (COE) Registration System (for air travel)

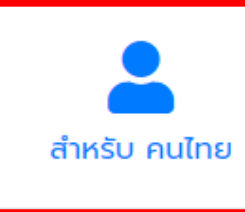

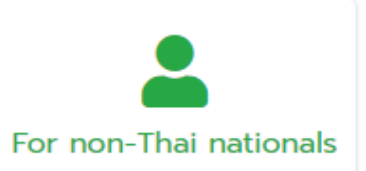

## 2. อ่านกฎเกณฑ์ และข้อมูลของ CoE Online

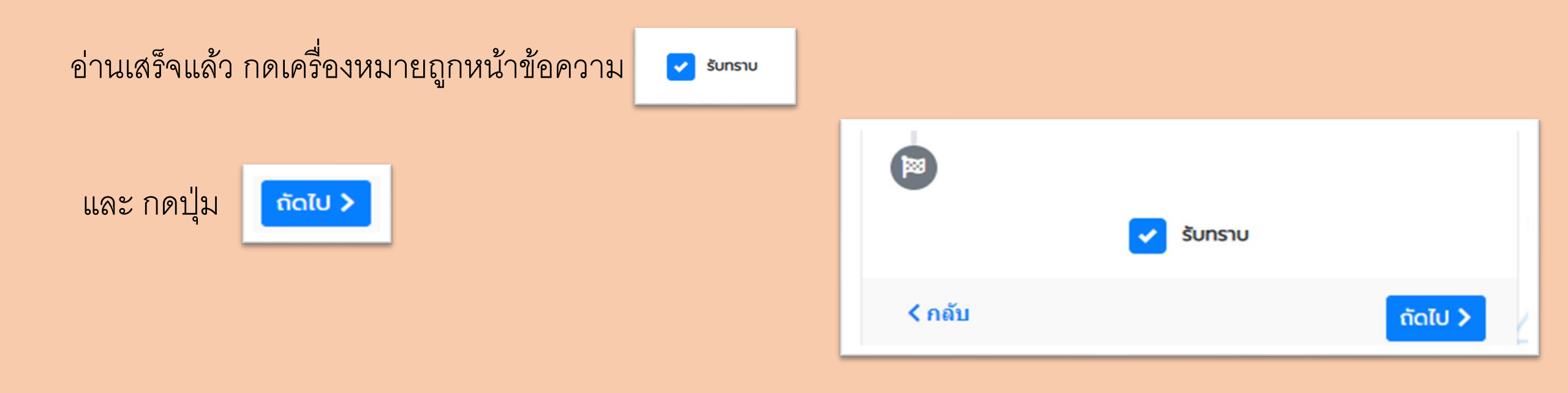

## เลือกประเทศเกาหลีใต้ และสถานเอกอัครราชทูต ณ กรุงโซล และกด "ลงทะเบียน"

- หากบินกลับไทยจากประเทศเกาหลีใต้ เลือก ประเทศ / เมืองตั้นทาง
  - เกาหลีใต้

สถานเอกอัครราชทูต / สถานกงสุลใหญ่ / สำนักงานการค้าฯ

– สถานเอกอัครราชทูต ณ กรุงโซล

หมายเหตุ: หากเลือกประเทศอื่นที่ไม่ใช่เกาหลีใต้ สถานทูตฯ จะไม่สามารถตรวจสอบข้อมูลได้ และจะต้อง ลงทะเบียนใหม่ทั้งหมด

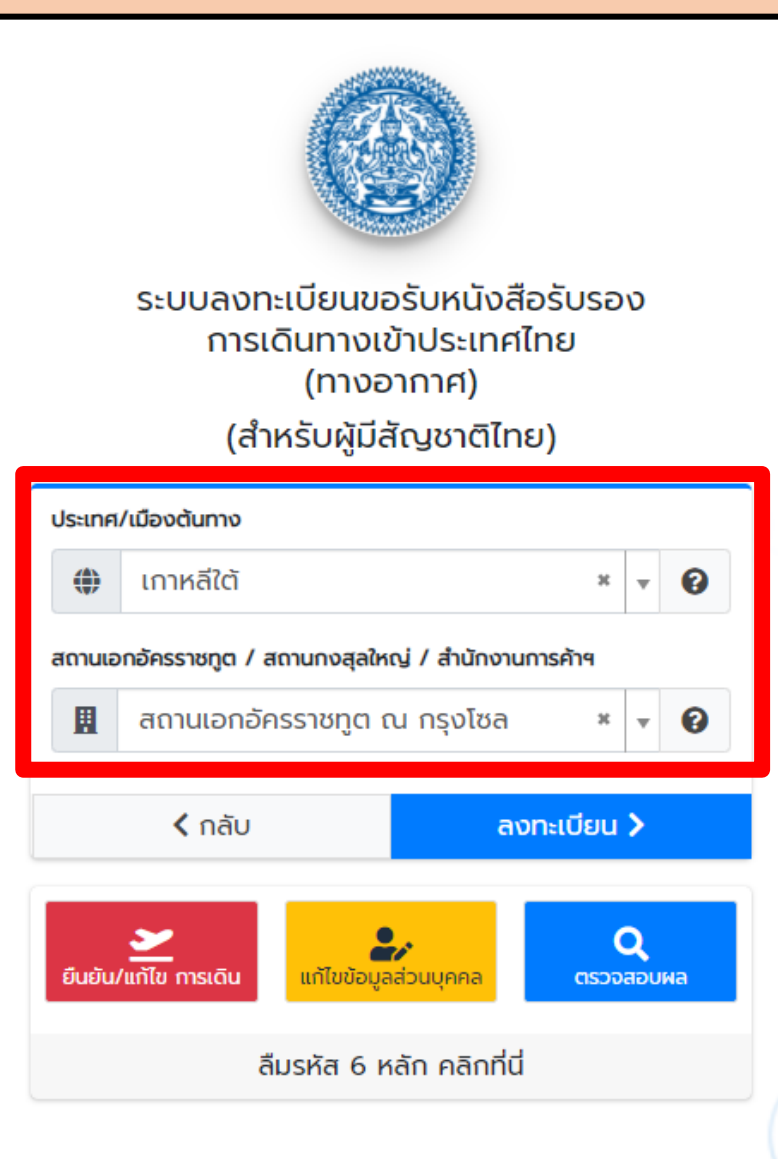

#### - ตัวอย่าง -

### 4. กรอกข้อมูลตามจริง และตรวจสอบความถูกต้อง

- โดยเฉพาะ
- อีเมล
- หมายเลขโทรศัพท์มือถือในต่างประเทศ
- ขอให้ตรงกับที่สามารถติดต่อได้จริงในกรณี จำเป็น หรือเร่งด่วน เพราะอีเมล และหมายเลข โทรศัพท์มือถือในต่างประเทศเป็นช่องทางที่ สถานทูตฯ จะแจ้งวิธีการจองตั้วเครื่องบิน กลับไทย

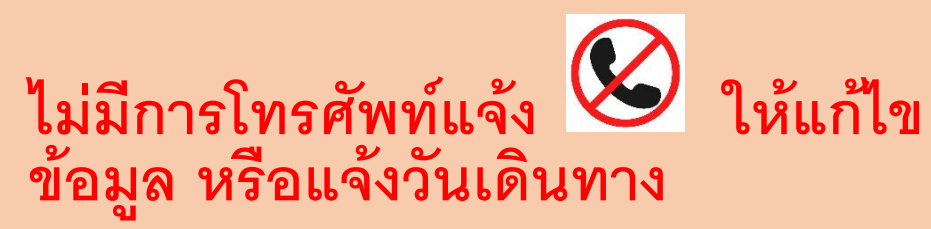

 หากข้อมูลไม่ถูกต้อง ท่านจะไม่ได้รับ แจ้งวิธีจองตั้วกลับไทยของเที่ยวบินสำหรับ ผู้ที่กักตัวแบบ SQ (ไม่มีค่าใช้จ่าย)

| อเมล                                   |                               |          |     |
|----------------------------------------|-------------------------------|----------|-----|
| khonthai999@mail.com                   |                               |          |     |
| วันเดือนปีเกิด (ค.ศ.)                  |                               |          |     |
| 01-01-1990                             |                               |          |     |
| หากท่านมีเฉพาะปีเกิด ให้ระบุวันและเดือ | นเกิดเป็น 0 ตัวอย่างเช่น "00- | -00-2010 |     |
| หมายเลขบัตรประชาชน                     |                               |          |     |
| 1-2345-67891-01-1                      |                               |          |     |
| ประเภทหนังสือเดินทาง                   |                               |          |     |
| หนังสือเดินทางธรรมดา                   |                               |          | х 🔻 |
| หมายเลขหนังสือเดินทาง                  |                               |          |     |
| AA1234567                              |                               |          |     |
|                                        |                               |          |     |

#### ข้อมูลการติดต่อ

#### ข้อมูลการติดต่อในประเทศต้นทาง

ที่อยู่ในต่างประเทศ

กรุงโซล

หมายเลขโทรศัพท์มือถือในต่างประเทศ

#### +821111111111

\*กรุณาระบุรหัสไทรศัพท์ระหว่างประเทศของประเทศต้นทางที่ท่านอยู่ ตามด้วยหมายเลขไทรศัพท์โดยไม่ต้องระบุเครื่องหมาย " - " ตัวอย่าง

- เกาหลีใต้ รหัสโทรศัพท์ระหว่างประเทศ คือ +82 ตามด้วยหมายเลขโทรศัพท์
- สหรัฐอเมริกา รหัสโทรศัพท์รหะว่างประเทศ คือ +1 ตามด้วยรหัสพื้นที่ และหมายเลขโทรศัพท์
- หากไม่มีหมายเลขโทรศัพท์กรุณาระบุ +0

## 5. อัปโหลดหนังสือเดินทาง หรือ พาสขาว

- เลื่อนลงด้านล่าง และอัพโหลด หน้าหนังสือเดินทาง หรือ พาสขาว (C.I.)
- หากถือ C.I. แบบเก่า ต้องอัปโหลด 2 ภาพ ได้แก่
   1) ปก C.I.
   2) ข้อมูลส่วนตัวด้านใน ตัวอย่างตามด้านล่าง

|                                                         | 1                                            | 2                                                                            | 5                                                                                                |
|---------------------------------------------------------|----------------------------------------------|------------------------------------------------------------------------------|--------------------------------------------------------------------------------------------------|
| (c. d. )                                                | Photograph of Bearer.<br>ภาพถ่ายผู้ถือเอกสาร | รายและอัตตศต่องกับผู้ถือเอกสาร<br>Description of Bearer<br>ช่อ นายตนไทย ใจดี | This is to certify that the bearer is of<br>Thai nationality.                                    |
|                                                         |                                              | Name MR. KHONTHAI JAIDEE<br>Imm M 44. 170 umm<br>Sex Height Metre            | THIS CERTIFICATE IS ONLY VALID FOR THE PURPOSE O<br>TRAVELING TO THAILAND AND MUST BE USED BEFOR |
| หนังสือสำคัญประจำ <b>ตัว</b><br>certificate of identity |                                              | ที่เท็พและวันเท็พ 01 JAN 2000<br>Place and date of birth                     | THEORY XX/XX/XXXX                                                                                |
| ประเทศไทย                                               |                                              | อาซิพ<br>Profession<br>ฟอยู่ปัจจุบันในประเทศไทย กิรุงเทพฯ                    | Date of issue III ROYAL THAI EMBASSY, SEOUL At                                                   |
| THAILAND                                                |                                              | Present address in Thailand BANGKOK                                          |                                                                                                  |
|                                                         | Signature or Left Thumb<br>Print of Beauer   |                                                                              | อายมีครื่อนอะตรามรักหนักงามผู้อนุมัติ<br>โรงสนเทร of Jacine officer and official scal            |

กดเลือก **อ<sub>บบกก</sub> หลังจากตรวจสอบข้อมูลทั้งหมด** เรียบร้อย

- อ่านวิธีการอัปโหลดหน้าหนังสือเดินทาง หรือ พาสขาว หรือดูวีดีโอที่
 <u>https://youtu.be/E2BYPNrpVuc</u> (นาทีที่ 0.35)

#### หมายเหตุ:

หากไม่อัปโหลดหนังสือเดินทาง หรือ พาสขาว (C.I.) ระบบ CoE Online จะไม่ให้ท่าน ดำเนินการต่อ

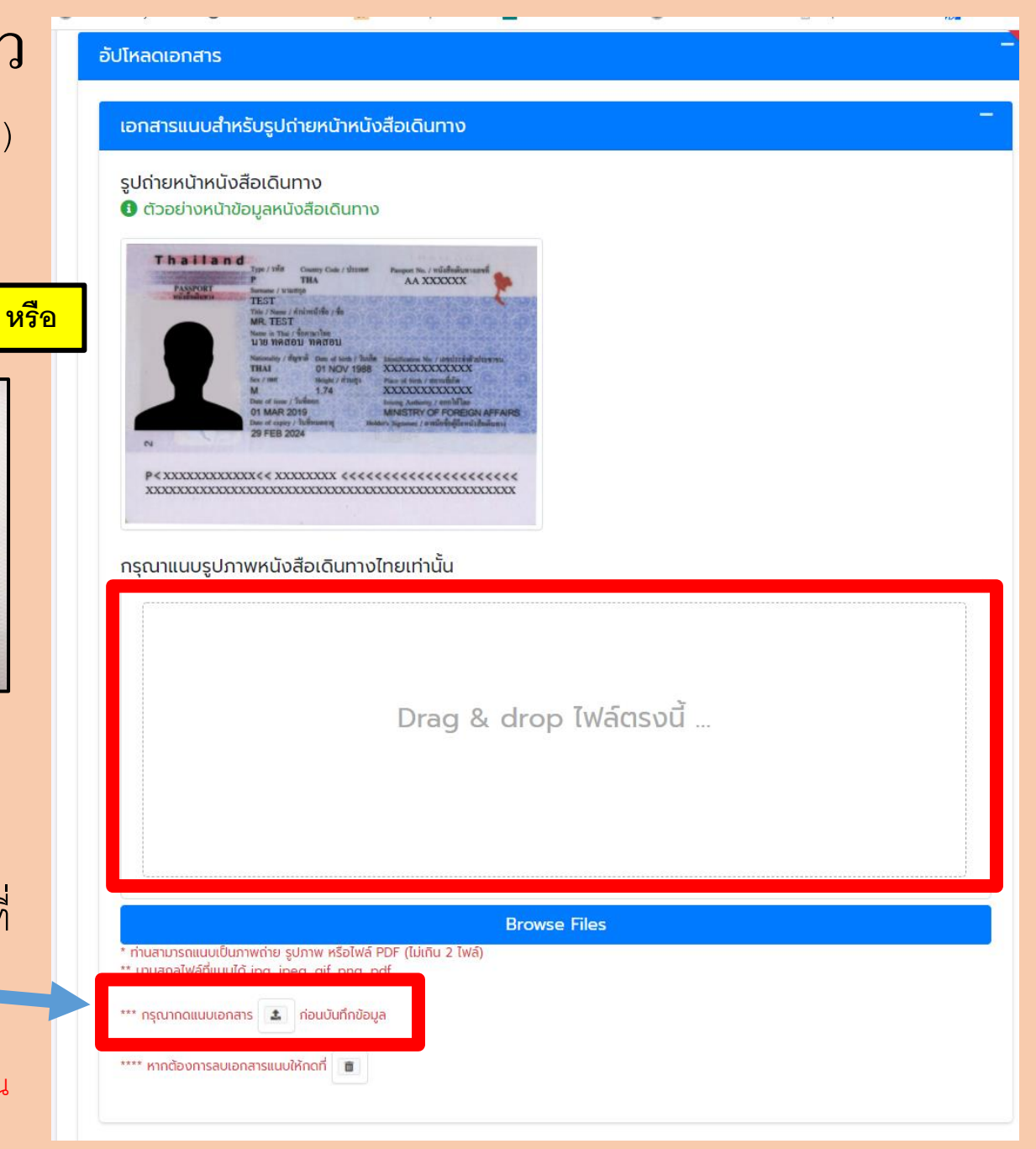

## 6. ตรวจสอบผลการพิจารณา

- ให้ท่านกลับสู่เมนูหลักและกด
   ที่ ตรวจสอบผล สถานะของ
   ท่านจะเป็น "รอการอนุมัติ"
- ในระหว่างนี้ สถานทูตฯ จะตรวจสอบข้อมูลล่าสุด ของท่าน
- สถานะของท่านจะเป็น
   "รอการอนุมัติ" จนกว่า
   จะมีการประกาศคิวของท่าน
   (ดูข้อ 7)

|                                                                          | โปรดระบุข้อมูลเพื่อตรวจสอบ     |                                                             |
|--------------------------------------------------------------------------|--------------------------------|-------------------------------------------------------------|
| ระบบลงทะเบียนขอรับหนังสือรับรอง<br>การเดินทางเข้าประเทศไทย<br>(ทางอากาศ) | AA1234567<br>เลขหนังสือเดินทาง |                                                             |
| (สำหรับผู้มีสัญชาติไทย)                                                  | KHONTHAI                       | $\bigcirc$                                                  |
| Isะเทศ/เมืองต้นทาง                                                       | ชื่อ (ภาษาอังกฤษ)              |                                                             |
| เดนเอกอัครราชภูต / สถานทงสุลใหญ่ / สำนักงานการค้าฯ                       | JAIDEE                         | <b>รอการอนุมัติ</b><br>คำร้องของท่านอยู่ในระหว่างการพิจารณา |
|                                                                          | นามสกุล (ภาษาอังกฤษ)           | GNAV                                                        |
|                                                                          | 731054                         |                                                             |
| ยินยันเดิมทาง แก้ไขข้อมูล ตรวจสอบผล                                      | รหัส 6 หลัก                    |                                                             |
|                                                                          | <b>Q</b> คันหา X ปิด           |                                                             |

## 7. ไม่ต้องตรวจสอบคิวในระบบตรวจสอบลำคับคิวสถานทูตฯ

ผู้ที่ลงทะเบียนใหม่ตั้งแต่วันที่ 24 พ.ย. 63 เป็นต้นไป จะไม่มีลำดับคิวตามระบบ google form ที่เคยใช้ แต่จะใช้การจัดลำดับตามวันที่ลงทะเบียนแทน ดังนั้น ขอให้จำวันที่ลงทะเบียน

<u>กรณีลืมวันที่ลงทะเบียน</u>
 ส่งอีเมลมาที่ <u>rteseoulmedia@gmail.com</u>
 ระบุหัวข้ออีเมล "**ลืมวันที่ลงทะเบียน+ เลขหนังสือเดินทาง + ชื่อ นามสกุล**" พร้อมแนบสำเนาหนังสือเดินทาง หรือ พาสขาว (C.I.)
 เมื่อสถานทูตฯ ตรวจสอบข้อมูลแล้ว จะตอบกลับทางอีเมล

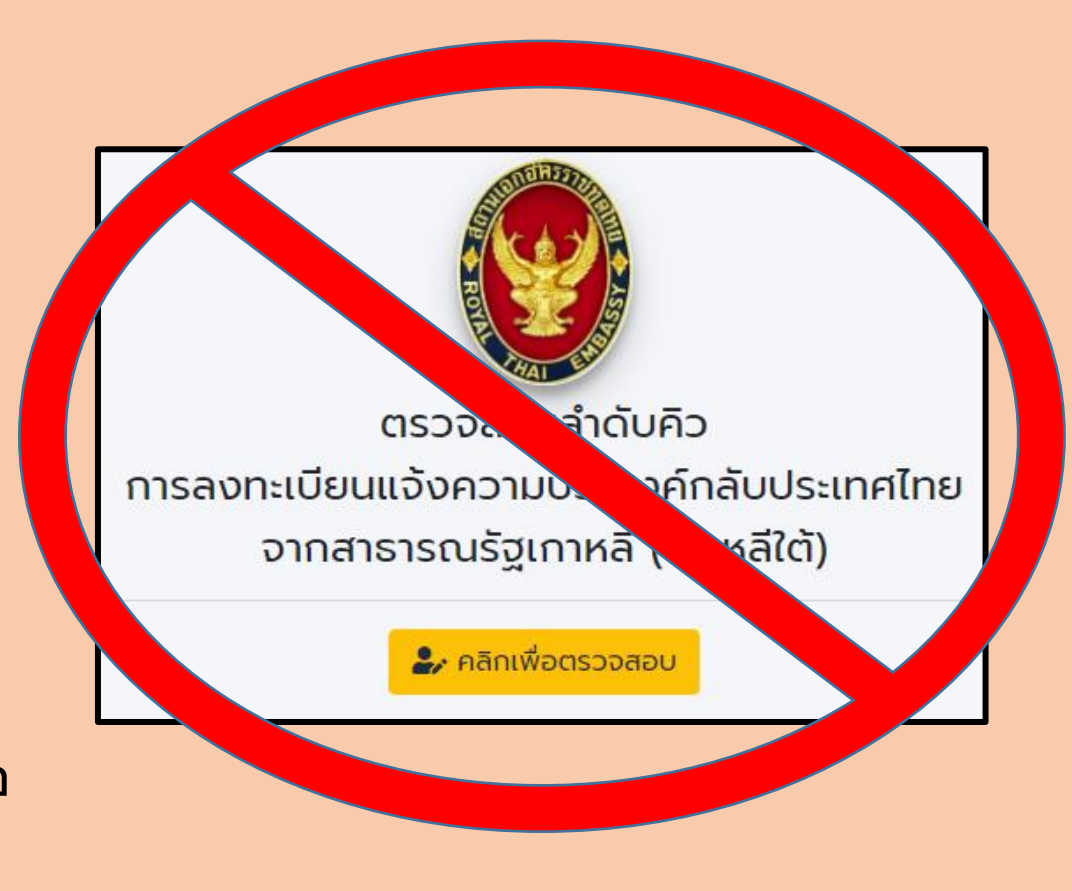

## 8. รอประกาศเรียกผู้มีสิทธ์กลับไทย <sub>สามารถดูที่</sub>

- Facebook

https://www.facebook.com/RoyalThaiEmbassySeoul/

- Twitter

### https://twitter.com/rte\_seoul

- เว็บไซต์

### https://seoul.thaiembassy.org/th/index

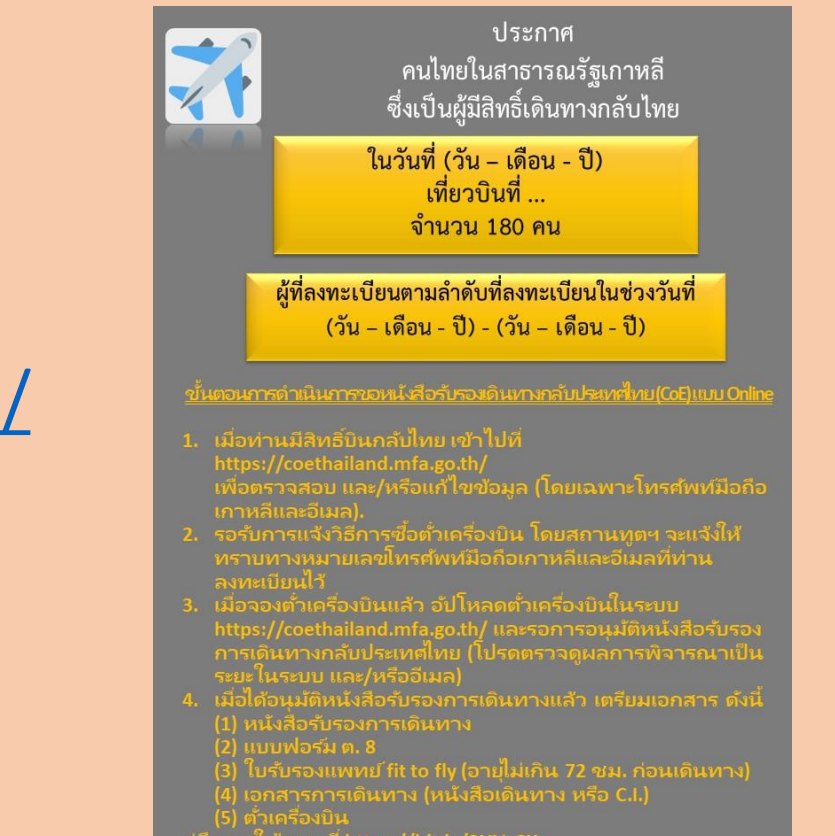

#### หมายเหตุ:

- เมื่อได้รับอนุมัติให้บินกลับไทย ระบบจะส่งอีเมลอัตโนมัติไปที่อีเมลที่ลงทะเบียนไว้ด้วย เพื่อแจ้งเตือนให้อัปโหลดตั้วเครื่องบิน
   (วิธีการอัปโหลดตั้วเครื่องบินที่ข้อ 9 10 และ 11)
- ในแต่ละเที่ยวบิน สถานทูตฯ จะเรียกประมาณ 180 ราย ตามลำดับที่ลงทะเบียนในระบบ CoE Online สำหรับแต่ละเที่ยวบิน
- ในทุกเที่ยวบินสำหรับเข้า SQ จะมีที่สำรองสำหรับคนป่วย และคนตั้งครรภ์ หรือผู้มีความจำเป็นอื่น ๆ โปรดอ่านข้อมูลในส่วนคนป่วย / คนตั้งครรภ์ มีความจำเป็นเร่งด่วน

## 9. สถานทูตฯ อนุมัติ และส่งวิธีการซื้อตั้วเครื่องบินกลับไทย

- เมื่อสถานทูตฯ อนุมัติแล้ว ระบบจะส่งอีเมลอัตโนมัติ แจ้งให้อัปโหลดตั้วเครื่องบิน
- ในระหว่างนี้ สถานทูตฯ จะส่งวิธีการซื้อตั้วเครื่องบิน ให้ทราบทางหมายเลขโทรศัพท์มือถือเกาหลี และอีเมลที่ลงทะเบียนไว้

ขอให้ซื้อตั้วให้เรียบร้อยโดยเร็วที่สุด

• หลังจากซื้อและรับตั๋วเครื่องบินเรียบร้อยแล้ว

กดที่ 🤤

 หลังจากใส่ข้อมูลที่เกี่ยวข้องแล้ว สถานะของท่าน จะเปลี่ยนเป็น "กรุณาอัปโหลดเอกสาร"

กดที่ <sup>อับโหลด</sup>เพื่อใส่ข้อมูลเที่ยวบินที่ สถานทูตฯ แจ้งให้ทางข้อความมือถือและอีเมล

|                                                                          | - ตัวอย่าง -                   |                                                                                                    |
|--------------------------------------------------------------------------|--------------------------------|----------------------------------------------------------------------------------------------------|
|                                                                          | โปรดระบุข้อมูลเพื่อตรวจสอบ     |                                                                                                    |
| ระบบลงทะเบียนขอรับหนังสือรับรอง<br>การเดินทางเข้าประเทศไทย<br>(กางอาจาศ) | AA1234567<br>เลขหนังสือเดินทาง |                                                                                                    |
| (สำหรับผู้มีสัญชาติไทย)<br>(สำหรับผู้มีสัญชาติไทย)<br>ประเทศ/เมืองต้นทาง | KHONTHAI                       | !                                                                                                    |
|                                                                          | ขอ (ภาษาองกฤษ)<br>JAIDEE       | <b>กรุณาอัปโหลดเอกสาร</b><br>คุณยังไม่ได้อัปโหลดเอกสารการในการเดินทางเพิ่มเติม กรุณา<br>คลิกที่ปุ่มด้านล่างเพื่อดำเนินการ |
| 🕻 กลับ ลงทะเบียน >                                                       | นามสกุล (ภาษาอังกฤษ)<br>731054 | อัปไหลด                                                                                                    |
| ยับยันเดิมทง<br>สีมรหัส 6 หลัก คลิกที่นี่                                | รหัส 6 หลัก<br>Q ศับหา X ปิด   |                                                                                                    |

หมายเหตุ: ข้อความอีเมลของสถานทูตฯ อาจเข้าถังขยะ (Junk mail) ของบัญชีอีเมลของท่าน โปรดตรวจสอบด้วย

## 10. ใส่ข้อมูลเที่ยวบินกลับไทยเข้าระบบ CoE Online

- กรอกหมายเลขเที่ยวบิน อาทิ KE653 (ไม่ใช่หมายเลขจองตั้วเครื่องบิน)
- วันที่ออกเดินทาง [วัน เดือน ปี (ค.ศ.)]
- วันที่มาถึงไทย [วัน เดือน ปี (ค.ศ.)]
- สำหรับหมายเลขเที่ยวบินเครื่อง (transit) ปล่อยว่างทุกช่อง

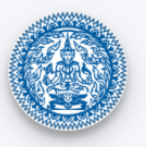

ระบบลงทะเบียนขอรับหนังสือรับรองการเดินทางเข้าประเทศไทย (ทางอากาศ) (สำหรับผู้มีสัญชาติไทย)

| แนบหลักฐานการจองตั๋วเครื่องบิน (เป็นภาพถ่ายใบจองตั๋ว หรือไฟล์ PDF)         |
|----------------------------------------------------------------------------|
| หลังจากลงทะเบียนสำเร็จ กรุณาอัปโหลดหลักฐานการจองตั๋วเครื่องบินภายใน 15 วัน |
| ขณะนี้ท่านเหลือเวลาอีก                                                     |
| Day Hour Minute Second                                                     |
| 14235627                                                                   |
| หมายเลขเที่ยวบินที่จะเดินทางเข้าประเทศไทย                                  |
|                                                                            |
| ້ ດ້ວຍ່າວ TG999                                                            |
| วันที่ออกเดินทาง (โปรดระบุปีเป็น ค.ศ.)                                     |
|                                                                            |
| วันที่มาถึงไทย (โปรดระบุปีเป็น ค.ศ.)                                       |
|                                                                            |
| หมายเลขเที่ยวบินต่อเครื่อง (transit) ครั้งที่ 1 (หากมี)                    |
|                                                                            |
| * ຕັວຍ່າง TG111                                                            |
|                                                                            |

หมายเหตุ: หากใส่ข้อมูลไม่ถูกต้อง จะทำให้ใบรับรองการเดินทางไม่สมบูรณ์ และถือเป็นโมฆะ ซึ่งสายการบินจะไม่อนุญาตให้ขึ้นเครื่องบินเดินทางกลับไทย

## 11. อัปโหลดใบจองตั้วเครื่องบินเข้าระบบ CoE Online

- เลื่อนลงด้านล่าง และอัปโหลด ใบจองตั๋วเครื่องบิน (E-ticket)
- ไม่ต้องกด "ท่านเลือกใช้บริการ ASQ (Alternative State Quarantine จ่ายเงินค่าที่พักกักตัวในไทยเอง) หรือไม่"
- กด **อ<sub>ับทึก</sub> หลังจากตรวจสอบข้อมูล** ทั้งหมดเรียบร้อย

- อ่านวิธีการอัปโหลดตั้วเครื่องบิน หรือดูวีดีโอที่
 <u>https://youtu.be/E2BYPNrpVuc</u>
 (นาทีที่ 1.08)

| เอกสารการจองตั้วเครื่องบิน<br>                                                                                                    |   |  |
|----------------------------------------------------------------------------------------------------|---|--|
| Drag & drop ไฟล์ตรงนี้                                                                                                    |   |  |
| Browse Files                                                                                                    |   |  |
| <ul> <li>ท่านสามารถแบบเป็นภาพก่าย รูปภาพ หรือไฟล์ PDF เพียง 1 ไฟล์</li> <li>** นามสกุลไฟล์ที่แบบได้ jpg, jpeg, gif, png, pdf</li> <li>*** กรุณากดแบบเอกสาร</li> <li>**** กรุณากดแบบเอกสาร</li> <li>**** หากต้องการลบเอกสารแบบให้กดที่</li> </ul> |   |  |
| สถานที่เข้ารับการกักกันตัว                                                                                                    | - |  |
| ท่านเลือกใช้บริการ ASQ (Alternative State Quarantine) หรือไม่                                                                                                    |   |  |
| 🔒 บันทึก 📄 ต้อบหน้าหลัก                                                                                                    |   |  |

#### หมายเหตุ:

- หากไม่อัปโหลดใบจองตั๋วเครื่องจะไม่ให้ท่านดำเนินการต่อ

- ในกรณีที่มีตั๋วเครื่องบินหรือใบจองตั๋วเครื่องบินที่เลื่อนกำหนดการได้ สามารถอัปโหลดใบจองตั๋วเครื่องบินเข้าระบบได้ แต่โปรดใส่ข้อมูลเที่ยวบินกลับไทยในข้อ 14. ตามจริง
- กรณีเปลี่ยนใจ จะกลับไทยโดยกักตัวที่ ASQ (Alternative State Quarantine จ่ายเงินค่าที่พักกักตัวในไทยเอง) ดูรายละเอียดที่ <u>https://bit.ly/3m9Pc1m</u>

## 12. รอการอนุมัติใบรับรองเดินทางกลับไทย

- สถานทูตฯ จะอนุมัติใบรับรอง เดินทางกลับไทยภายใน ระยะเวลา 1-3 วัน เมื่ออนุมัติ แล้ว ระบบจะส่งอีเมลอัตโนมัติ แจ้งดาวโหลดใบรับรองการ เดินทางกลับไทย

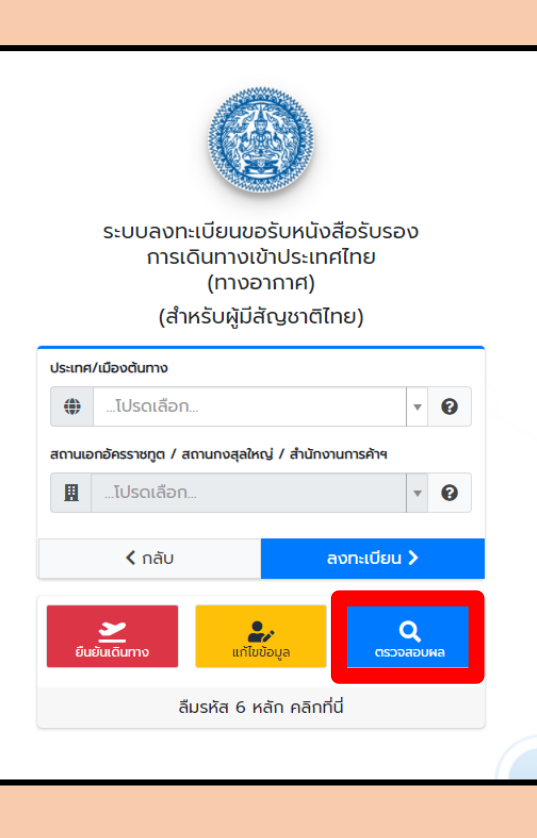

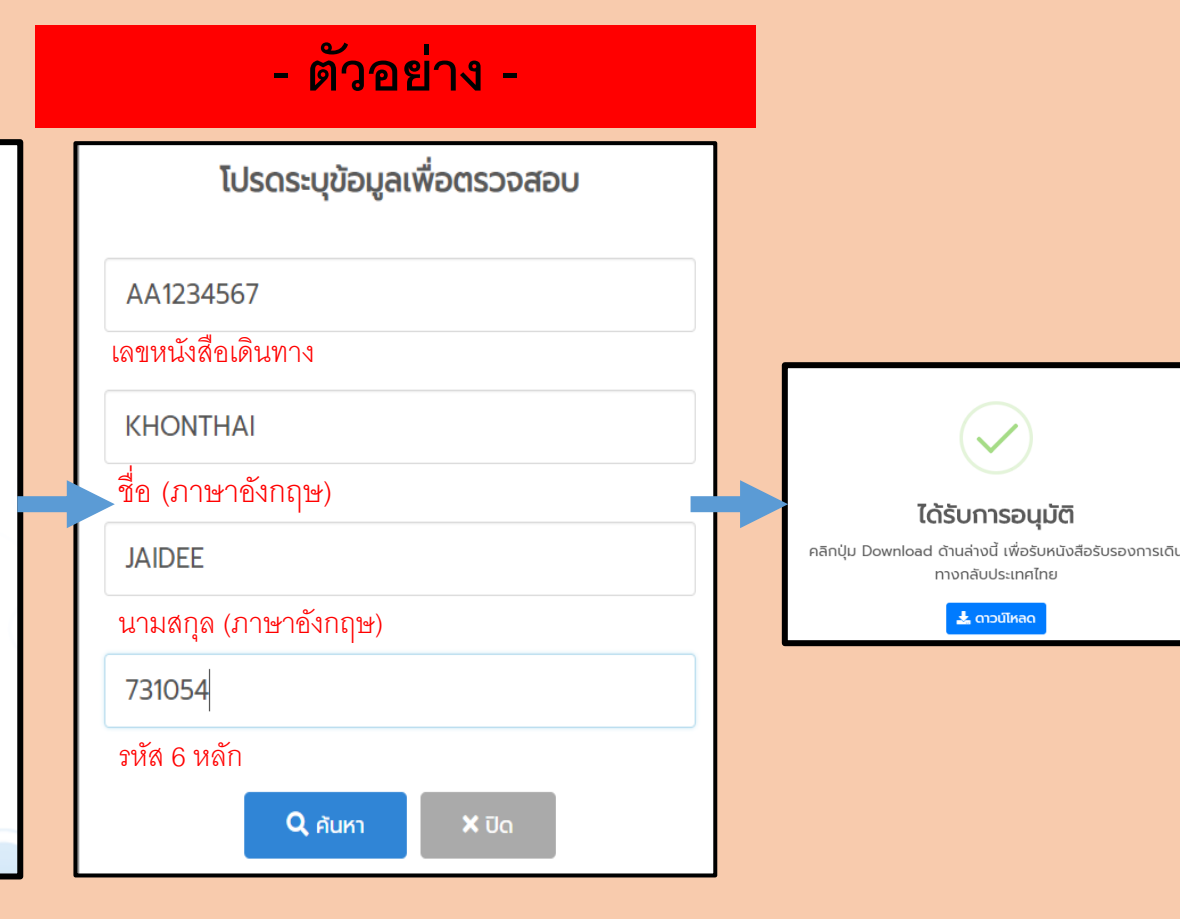

(ระบบจะส่งใบรับรองการเดินทางกลับไทยไปที่<mark>อีเมลที่ลงทะเบียนไว้</mark>ด้วย)

## 13. ดาวน์โหลด และพิมพ์เอกสาร

- ดาวน์โหลด ใบรับรองการเดินทางกลับไทย และพิมพ์เอกสาร เพื่อนำไปให้ในวันเดินทาง
- เมื่อพิมพ์เอกสารแล้ว เซ็นชื่อในช่องประด้านล่างของเอกสาร
- ตรวจสอบเอกสารอีกครั้ง หากมีข้อผิดพลาด และต้องการแก้ไข ติดต่อหมายเลข 02-790-2955 / 02-795-0095 ต่อ 204, 205, 208

#### - ตัวอย่าง -

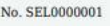

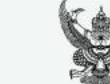

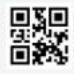

#### CERTIFICATE OF ENTRY

This is to certify that the following Thai national has duly submitted to the Embassy the Intent to Return Form and the said Thai national is registered as required by the concerned Thai authorities to allow the entry to Thailand, in accordance with the Regulation issued under Section 9 of the Emergency Decree on Public Administration in Emergency Situations B.E. 2548 (2005) (No. 1) dated 25 March B.E. 2563 (2020), as amended. The said Thai national shall thereby return to Thailand via the flight specified below.

| Full Name                                          | MR. KHONTHAI JAIDEE |  |
|----------------------------------------------------|---------------------|--|
| Travel Document No.                                | AA1234567           |  |
| Date of Arrival in the Kingdom                     | 14 September 2020   |  |
| Flight No.                                         | TG916               |  |
| Quarantine facility upon entry<br>into the Kingdom | State quarantine    |  |

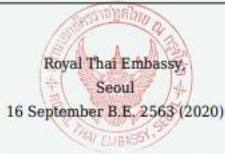

<u>Remarks</u>: 1.1 hereby acknowledge and agree that I will be subject to the terms and conditions of a 14-day state quarantine at a government-designated facility for the observation of symptoms of COVID-19.

I further acknowledge and agree that I will inform the family members, relatives and acquaintances that meeting and picking up at the airport are not allowed.

<u>หมายเหล</u>ะ ๑. ข้าทเข้ารับทราบและอินขอมปฏิบัติศามเงื่อนไขในการกักกันด้วเพื่อน้ำระวังโรคโควิต-๑๙ เป็นระยะเวลา ๑๙ วัน ณ สถามที่ที่ราชการกำหนด

ข้าพเจ้ารับทราบและได้แจ้งญาศิโมไห้มาพบหรือตอยรับที่สนามบินแล้ว

ลายมือชื่อ (Signature) .....

เซ็นชื่อในช่องประ

14. เมื่อได้อนุมัติหนังสือรับรองการเดินทางกลับไทยแล้ว ก่อนไปสนามบิน โปรดตรวจเอกสารว่ามีครบ ดังนี้

(1) หนังสือรับรองการเดินทาง (CoE) (2) แบบฟอร์ม ต. 8 (ดาวน์โหลดได้ที่ <u>https://bit.ly/39qIAlj</u>) (3) ใบรับรองแพทย์ fit to fly (อายุไม่เกิน 72 ชม. ก่อนเดินทาง) (4) เอกสารการเดินทาง (หนังสือเดินทาง หรือ C.I.) (5) ตั๋วเครื่องบิน

## <u>ข้อมูลเพิ่มเติม และวิธีการแก้ปัญหาเบื้องต้น</u>

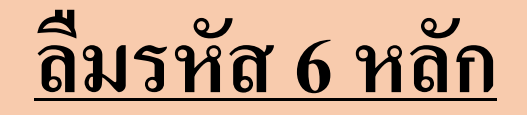

# ในระบบ CoE Online กดที่ "ลืมรหัส 6 หลัก คลิกที่นี่"

ในระบบ CoE Online กดที่ "ลืมรหัส 6 หลัก คลิกที่นี่"

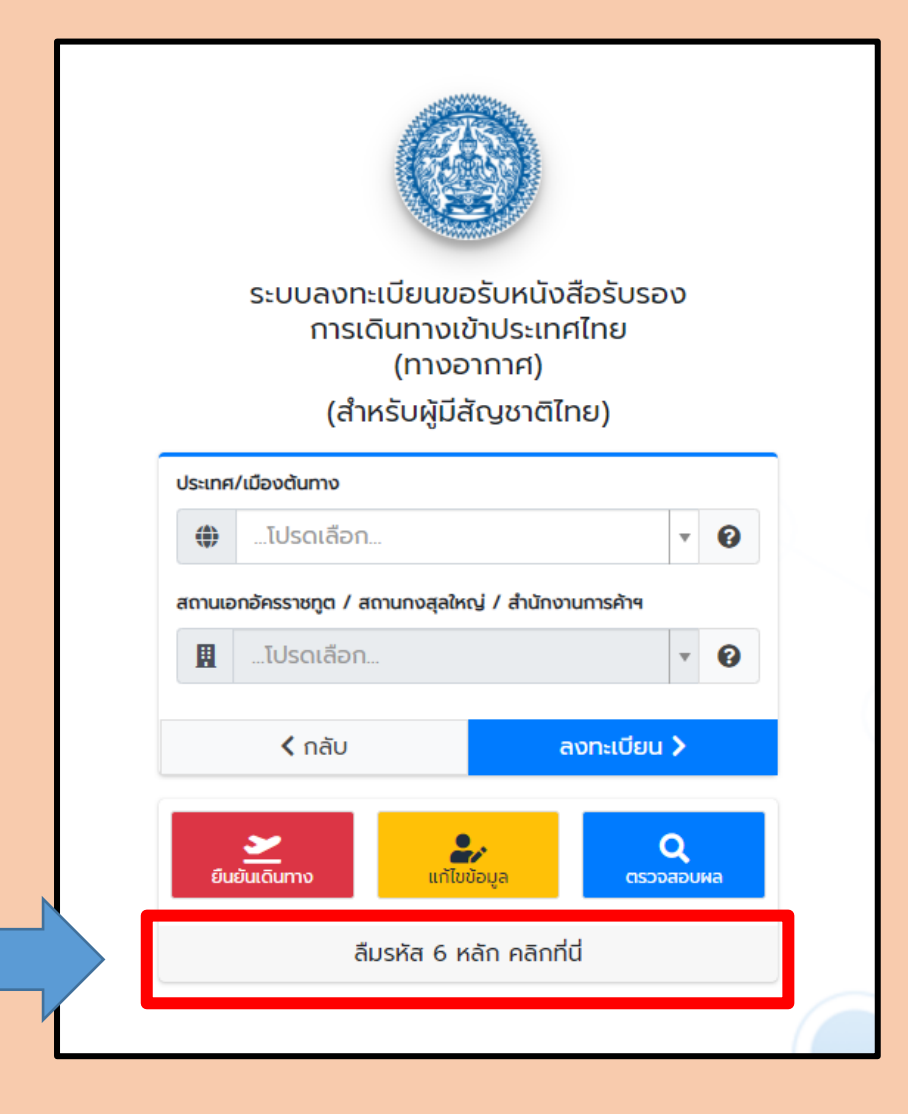

## 2. กรอกข้อมูล

- ใส่ข้อมูลตามที่ระบุในหนังสือ เดินทางของท่าน
- เลขหนังสือเดินทาง
- ชื่อ (ภาษาอังกฤษ)
- นามสกุล (ภาษาอังกฤษ)
- วัน-เดือน-ปีเกิด

เสร็จแล้ว กด 🗸 Search

| กรุณากรอกข้อมูลเพื่อขอรหัส 6 หลัก | กรุณากรอกข้อมูลเพื่อขอรหัส 6 หลัก |
|-----------------------------------|-----------------------------------|
| หมายเลขหนังสือเดินทาง             | AA1234567                         |
| โปรดระบุชื่อ ภาษาอังกฤษ           | KHONTHAI                          |
| โปรดระบุนามสกุล ภาษาอังกฤษ        | JAIDEE                            |
| วันเดือนปีเกิด                    | 01-01-1990                        |
| ✓ Search X Close                  | ✓ Search X Close                  |

- ตัวอย่าง -

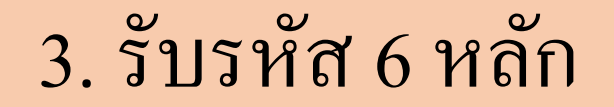

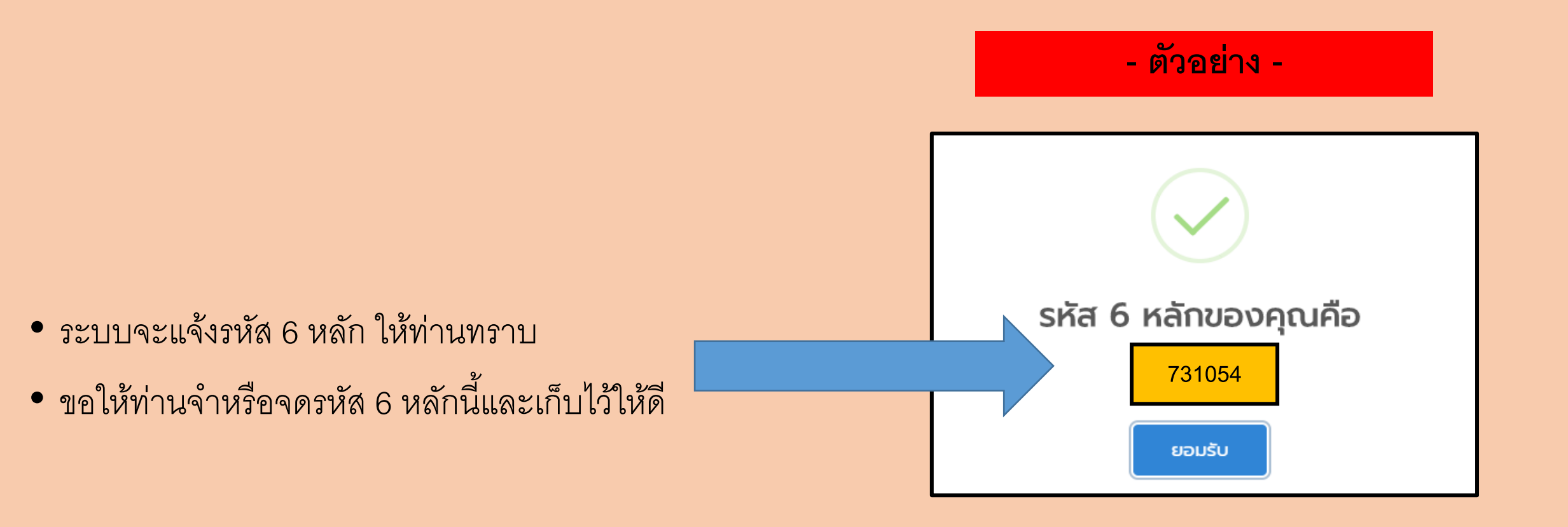

## ต้องการแก้ไขข้อมูลส่วนบุคคล

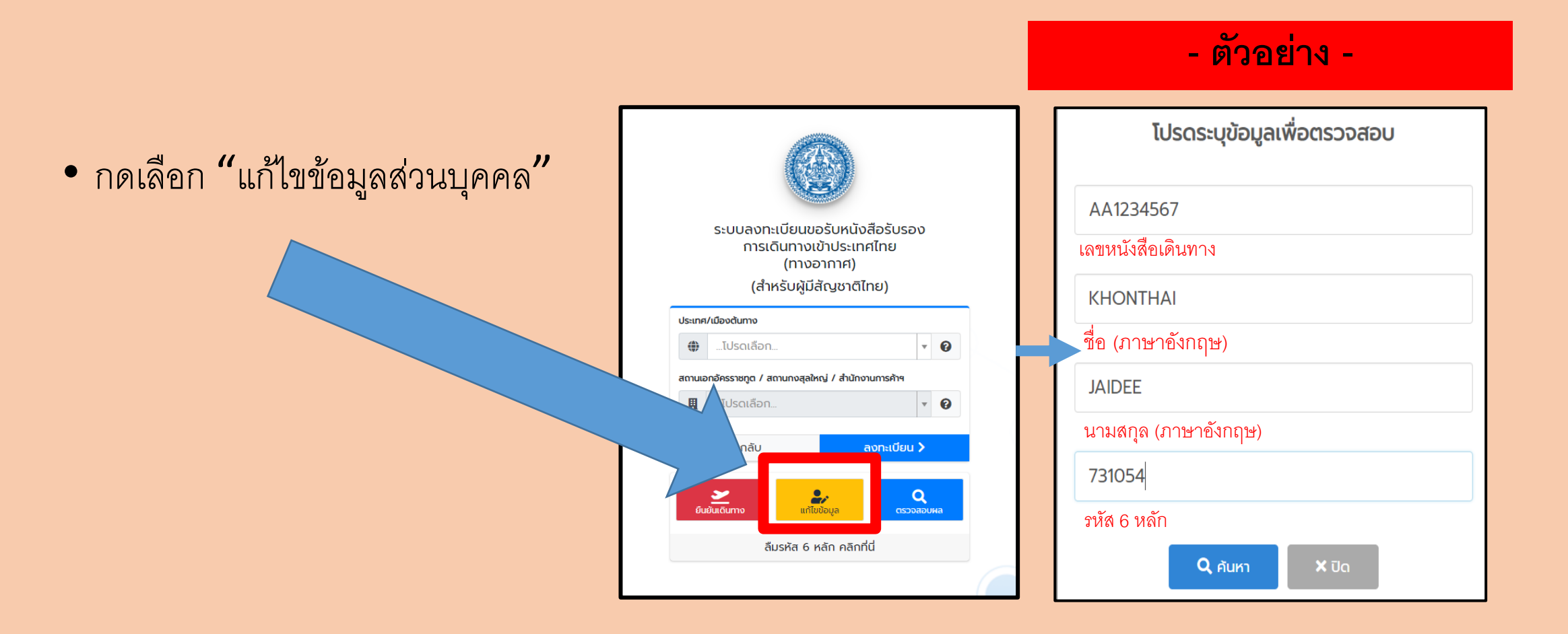